F. No. NCCS/HQ/ COMSEC/2023-24/III भारत सरकार/ Government of India संचार मंत्रालय /Ministry of Communications दूरसंचार विभाग /Department of Telecommunications राष्ट्रीय संचार सुरक्षा केंद्र/ National Centre for Communication Security बेंगलूरु - 560027/ Bengaluru - 560027

Dated 26.10.2024

## Subject: Process flow for submission of Pro-Tem option in the ongoing applications under security certification -reg.

Ref: (i) Letter No. NCCS/HQ/ COMSEC/2023-24/III dated 02.10.2024

Vide ref(i), the option for applying a Pro-Tem certificate was made available to the OEMs/Importer/Dealers applying for security certification on MTCTE portal.

2. However, for the existing applications on the portal, who applied till 01 Oct 2024, had ER certificate and currently under process at NCCS for IP Router and Wi-Fi CPE, the applicants did not have the option to opt for Pro-Tem certificate.

3. In this regard, the undersigned is directed to convey that submission of Option for Pro-Tem for Existing Applications have been made live in MTCTE portal. This option is only applicable for those applicants who already applied till 01 Oct 2024 under VSC flow, had ER Certificate when applied and application is currently under process at NCCS (for WiFi CPEs and IP Routers only). The step-by-step procedure for the same is enclosed herewith as Annexure- I.

Encl: As Above.

(Sumit Singh) ADG(SC-I) NCCS

To,

1. All OEMs/Applicants/Importers/Dealers - through NCCS website

Copy to,

- 1. Member(S), DCC
- 2. DDG(SA), DoT HQ

## Annexure-I

## **Steps for Submission of Option for Protem for Existing Applications:**

This option is only applicable for those applicants who applied before 1 Oct 2024, under VSC flow , had ER Certificate when applied and application currently under process at NCCS. Only for IP Router and Wifi CPE products.

*Note:* 1. After logging into MTCTE portal, Go to "Option for Protem for Existing Applications(who applied before 1 Oct 2024, under VSC flow and had ER Certificate when applied)" tab on left side

| MTCTE Portal                                                                    | Welcome Temporary User 2 |                               |                             |                          |                   |
|---------------------------------------------------------------------------------|--------------------------|-------------------------------|-----------------------------|--------------------------|-------------------|
| 🚯 Dashboard                                                                     | Dashboard / Option for   | r Protem for Existing Applica | ations(who applied before 1 | Oct 2024, under VSC flow | and had ER Certif |
| ℅ Profile Section >                                                             | Application details / My | / submitted Applications      |                             |                          |                   |
| Fresh Application                                                               |                          |                               |                             |                          |                   |
| I≣ View Application (New)                                                       | Application ID †         | Product Name                  | Variant Name                | ER Status                | Apply Date        |
| Certificate Section                                                             | 27239                    | Router                        | IPV6 Router                 | APPL REG                 | 2024-09-24        |
| Option for Protem for<br>Existing Applications(who<br>applied before 1 Oct 2024 | Application ID           | Product Name                  | Variant Name                | ER Status                | Apply Date        |
| under VSC flow and had ER<br>Certificate when applied)                          | Showing 1 to 1 of 1 en   | tries                         |                             |                          |                   |
| ∾ Help Desk Section >                                                           |                          |                               | Proce                       | eed Next                 |                   |
|                                                                                 |                          |                               |                             |                          |                   |

2. Click on the application you wish to apply for protem and click proceed next

|                   |                                                      |                            |           | S          |
|-------------------|------------------------------------------------------|----------------------------|-----------|------------|
| Application ID 14 | Product Name                                         | Variant Name               | ER Status | Apply Date |
| 18095             | Equipments Operating<br>in 2.4 GHz and 5 GHz<br>Band | Wifi Access Points and CPE | APPL REG  | 2023-12-22 |
| 19953             | Equipments Operating<br>in 2.4 GHz and 5 GHz<br>Band | Wifi Access Points and CPE | APPL REG  | 2024-02-22 |
| 27234             | Router                                               | IPV6 Router                | APPL REG  | 2024-09-25 |
| Application ID    | Product Name                                         | Variant Name               | ER Status | Apply Date |

3. All application details will be shown and Protem required field is shown as YES/NO. If Protem required is selected as NO, you will be redirected to dashboard page without any action being taken

|                          |                |                           | Select values: |                      |      |
|--------------------------|----------------|---------------------------|----------------|----------------------|------|
| Application Number 27234 |                | 27234                     | Certificatio   | Certification Scheme |      |
| Product                  |                | Router                    |                |                      |      |
| Product Variant          | _              | IPV6 Router               | Pro lem C      | ertificate Required? | SEL  |
| EUT Model No             | 🕀 localhost:80 | 080                       |                | ion of Confirmity    |      |
| EUT Model Name           | Since Protem N | O is selected, redirectin | g to dashboard | ifirmity cum         | Brow |
| EUT Brand Name           |                |                           |                | ead) *               |      |
| EUT Family               |                |                           | ER Certifi     | cate *               | Brow |
| Software Version         |                | 2                         |                |                      |      |
| Hardware Version         |                | 1                         |                |                      |      |

4. If Protem YES is selected, Submit button shall be shown as follows: Protem fields to be filled and docs to be uploaded.

| Select values:     |             |                                                               |        |  |
|--------------------|-------------|---------------------------------------------------------------|--------|--|
| Application Number | 27234       | Certification Scheme                                          | GCS    |  |
| Product            | Router      |                                                               |        |  |
| Product Variant    | IPV6 Router | ProTem Certificate Required?                                  | SELE   |  |
| EUT Model No       | wr-6        | Download "Declaration of Confirmity cum Undertaking Template" |        |  |
| EUT Model Name     | modeltest   | Declaration of Confirmity cum                                 | Browse |  |
| EUT Brand Name     | brandtest   | Undertaking (To be issued on<br>Company Letter Head) *        |        |  |
| EUT Family         | NA          | ER Certificate *                                              | Browse |  |
| Software Version   | 2           |                                                               |        |  |
| Hardware Version   | 1           |                                                               |        |  |

5. After uploading documents and clicking on Submit, Successfully submitted message will be shown as follows:

|                                                                                   | Select                                                                              | values:                                                                                                  |   |
|-----------------------------------------------------------------------------------|-------------------------------------------------------------------------------------|----------------------------------------------------------------------------------------------------|---|
| Application Number                                                                | 27234                                                                               | Certification Scheme                                                                                     |   |
| Product                                                                           |                                                                                     |                                                                                                    |   |
| Product Variant<br>EUT Model No<br>EUT Model Name<br>EUT Brand Name<br>EUT Family | Iocalhost:8080 Succesfully submitted Don't allow localhost:8080 to prompt you again | Deaton Codification Required?<br>ion of Confirmity<br>implate"≛<br>ifirmity cum<br>a issued on<br>ead) * | B |
| Software Version                                                                  | 2                                                                                   |                                                                                                    |   |

6. Applicant will be redirected to dashboard immediately.

| MTCTE Portal                                                                                                    |                                                                                                    | Welcome Temporary U                                       | Jser 2                                                              |
|----------------------------------------------------------------------------------------------------|----------------------------------------------------------------------------------------------------|-----------------------------------------------------------|---------------------------------------------------------------------|
| Dashboard     Dashboard / Applica                                                                                                    | nt space                                                                                                  |                                                           |                                                                     |
| ∾ Profile Section > Login Details                                                                                                    |                                                                                                    |                                                           |                                                                     |
| Fresh Application Registered on                                                                                                    | 09.07.2019: 12:                                                                                           | 12:38 Number of pending Applications                      |                                                                     |
| View Application (Omsg) Approval Status                                                                                                    | Approved                                                                                                  |                                                           |                                                                     |
| Certificate Section Pending actions to u                                                                                                    | ser                                                                                                    |                                                           |                                                                     |
| <ul> <li>Option for Protem for</li> <li>Existing Applications(who applied before 1 Oct 2024, under VSC flow and had ER Certificate when applied)</li> <li>*NOTE: Application with the second second seco</li></ul> | vith Status <b>'INITIATED DRAFT APP</b><br>for Pro Tem Certificate for Security<br>ion to ER+ITSAR.<br>es | LICATION FEE' needs to b<br>Certification of IP Router ar | e refreshed after payment.<br>nd Wi-Fi CPE products has been deploy |
| % Help Desk Section → Application ID                                                                                                    | Product Variant/<br>GR/ IR                                                                                | Applicant<br>Company                                      | ER Status 14 Status                                                 |